# **Steps to fill Registration Form**

Step 1: Do payment on SBI Collect and save receipt in PDF format

Step 2: Save your Final Merit Letter in PDF for Uploading, (Only for MTech candidates Save GATE score card for upload)

Step 3: Fill in google form for specific program First Year B Tech/DSE/M Tech and Submit

Note: No Need to fill separate form for different branches. Example: If candidate wants to apply for CSE and IT he should fill only one form.

# Steps to make payment on SBI Collect

Step1: Goto https://www.onlinesbi.com/

Step2: Select SB Collect

| • SBI                                                                                                    | Select SB Collect                                                                                                    |
|----------------------------------------------------------------------------------------------------|----------------------------------------------------------------------------------------------------|
| Services Mobile Banking FAQ Corporate Website SBMOPS SB Collect Electoral Bond                                                                                                    | Videos         mCash         Apply for SB/ Current Account         NPS         Bill Pay         SBI Loans         ftdl                                                                                                    |
| If slowness is observed during Login Page loa<br>SBI never asks for confidential information such as PIN and OTP from customer                                                        | ding, please refresh the page for better experience.<br>s. Any such call can be made only by a fraudster. Please do not share personal info.                                                                                                    |
| PERSONAL BANKING<br>LOGIN >><br>Personal Banking >><br>Personal Banking Services that gives you complete<br>control over all your banking demands online.                             | LOGIN<br>Lusiness Survey Services<br>LOCIN<br>Locin<br>Have you tried our new simplified and intuitive business banking platform? Log in to<br>yonobusiness.sbi to avail business banking services.<br>New Corporate<br>Registration<br>Locin<br>Locin<br>L |
|                                                                                                    | For added security of your accounts, mandatory login password change after 180 days                                                                                                    |
| > SBI Salary Account > Linking of PAN with Aadhaar                                                                                                    | Registration for Doorstep Banking     Fair Lending Practice Code                                                                                                    |
| > SBI General Insurance Document Download > SBI FasTag                                                                                                    | SBI Mutual Fund     NRI Services                                                                                                    |
| Customer Complaint Form     SBI CAP Securities     Customer Request and Complaint Form     SBI Life Insurance     (NEV/)     More                                                     | SBICAP Trustee Company Ltd     SBI Express Remit     SBI Card     OnlineSBI Global Useful Links                                                                                                    |
| Choose your ride. Own it easily.<br>Presenting SBI Easy Ride )<br>Mail pre-approved loan through EMI as low as 7 256/- per<br>10,000/-<br>Easy EMIs   Easy Processing   Easy Delivery |                                                                                                    |

## Step3: You will see following screen

|                                                                                                    |                                                                                                    | () State Bank Collect                                                                                                    |
|----------------------------------------------------------------------------------------------------|----------------------------------------------------------------------------------------------------|----------------------------------------------------------------------------------------------------|
| Products & Services Know More                                                                                                    | e -                                                                                                    | हिंदी                                                                                                    |
| DISCLAIMER CLAUSE                                                                                                    | PAMENT<br>ONLINE                                                                                                    | STATE BANK COLLECT<br>A MULTI-MODAL PAYMENT PORTAL                                                                                                    |
| Companya Customera Final/Comp                                                                                                    | Terms Used                                                                                                    |                                                                                                    |
| <ul> <li>Corporate Customer: Firm/Comp.</li> <li>User: The beneficiary making a pa</li> </ul>                                                                                                    | any/institution (F/C/I) collecting payment from their beneficiaries.                                                                                                    |                                                                                                    |
| <ul> <li>Bank shall not be responsible, in an<br/>Customer. Any disputes regarding t</li> <li>Tick check box press</li> <li>Proceed</li> </ul>                                                                                                    | ny way, for the quality or merchantability of any product/merchandise or any of the same or delivery of the Service or otherwise will be settled between Corporate ounds whatsoever should be taken up directly with the Corporate Custome f the services provided and User shall not be entitled to make any claim and or transmit any information prohibited under Rule 3(2) of the Information and conditions of usage by the User, the Bank has the right to immediately armation.                                                                                                    | he services related thereto, whatsoever, offered to the User by the Corporate<br>te Customer and the User and Bank shall not be a party to any such dispute. Any<br>er and the Bank will not be concerned with such a request.<br>gainst the Bank for deficiency in the services provided by the Corporate Customer.<br>In Technology (Intermediaries guidelines) Rules, 2011.<br>terminate the access or usage rights of the User to the computer resource of the                                                                                                    |
| I have read and accepted the te<br>(Click Check Box to proceed for                                                                                                    | arms and conditions stated above.<br>r payment.)<br><b>Proceed</b>                                                                                                    |                                                                                                    |
| © State Bank of India                                                                                                    |                                                                                                    | Privacy Statement   Disclosure   Terms of Use                                                                                                    |
| Example                                                                                                    |                                                                                                    |                                                                                                    |
|                                                                                                    |                                                                                                    |                                                                                                    |
| • SBI                                                                                                    |                                                                                                    | Collect                                                                                                    |
| Example.                                                                                                    | e<br>The payeent<br>oncline                                                                                                    | ि State Bank Collect<br>हि<br>STATE BANK COLLECT<br>A MULTI-MODAL PAYMENT PORTAL                                                                                                    |
| Products & Services Know Mor                                                                                                    | e<br>Terms Used                                                                                                    | ে State Bank Collect<br>টের<br>STATE BANK COLLECT<br>A MULTI-MODAL PAYMENT PORTAL                                                                                                    |
| Products & Services Know Mor<br>Products & Services Know Mor<br>Disclaimer clause<br>> Corporate Customer: Firm/Comp                                                                                                    | e<br>Terms Used<br>any/Institution (F/C/I) collecting payment from their beneficiaries.                                                                                                    | তি State Bank Collect টিঐ STATE BANK COLLECT A MULTI-MODAL PAYMENT PORTAL                                                                                                    |
| Products & Services Know Mor<br>Products & Services Know Mor<br>USCLAIMER CLAUSE<br>> Corporate Customer: Firm/Comp<br>> User: The beneficiary making a pa                                                                                                    | e<br>PAVENT<br>ONLINE<br>ONLINE<br>ONL | ্ State Bank Collect<br>টের<br>STATE BANK COLLECT<br>A MULTI-MODAL PAYMENT PORTAL                                                                                                    |
| EXample:<br>Products & Services Know Mor<br>Froducts & Services Know Mor<br>Froducts & Services Know M | e<br>Very and the service of the service of the value of the service of the value of the service of the service of the value of the service of the service of the se                                                                                                    | ्रि State Bank Collect<br>हिंदी<br>STATE BANK COLLECT<br>A MULTI-MODAL PAYMENT PORTAL                                                                                                    |
| EXample.<br>Products & Services Know Mor<br>Froducts & Services Know Mor<br>Froducts & Services Know M | e          Image: Contract of the services of the services provided and User shall not be entitled to make any claim age                                                                                                    | © State Bank Collect<br>€<br>Collect<br>Collect<br>Coll |
| EXample:<br>Products & Services Know Mor<br>Froducts & Services Know Mor<br>Froducts & Services Know M | e<br>PAVENT<br>ONLINE<br>ONLINE<br>ONL | ्रि State Bank Collect<br>दिवे<br>STATE BANK COLLECT<br>A MULTI-MODAL PAYMENT PORTAL<br>the services related thereto, whatsoever, offered to the User by the Corporate<br>te Customer and the User and Bank shall not be a party to any such dispute. Any<br>ar and the Bank will not be concerned with such a request.<br>planst the Bank for deficiency in the services provided by the Corporate Customer.<br>1 Acchnology (Intermediaries guidelines) Rules, 2011.<br>terminate the access or usage rights of the User to the computer resource of the                                                                                                    |

Proceed

© State Bank of India

Privacy Statement | Disclosure | Terms of Use

Step 4: You will see following screen and Select options as per following image

| <b>SBI</b>                                                                                                    |                                                                      |                                                                                   | State Bank Collect     |
|----------------------------------------------------------------------------------------------------|----------------------------------------------------------------------|-----------------------------------------------------------------------------------|------------------------|
| State Bank Collect 🗸 State Bank Mops                                                                          | 1                                                                    |                                                                                   |                        |
| State Bank Collect / State Bank Collect                                                                       |                                                                      |                                                                                   | 🕒 Exit                 |
| State Bank Collect                                                                                            |                                                                      | 23-De                                                                             | c-2021 [05:15 PM IST]  |
| Select State and Type of Corporate / Institution                                                              | on                                                                   | Maharashtra                                                                       |                        |
| State of Corporate / Institution *                                                                            | Select State                                                         |                                                                                   |                        |
| Type of Corporate / Institution *                                                                             | Select Type                                                          | Educational Institutions                                                          |                        |
|                                                                                                    | I                                                                    | Go                                                                                |                        |
| <ul><li>Mandatory fields are marked with an aste</li><li>State Bank Collect is a unique service for</li></ul> | erisk (*)<br>r paying online to educational institutions, temples, c | harities and/or any other corporates/institutions who maintain their accounts wit | h the Bank.            |
| © State Bank of India                                                                                         |                                                                      | Privacy Statement   Disclosu                                                      | re   Terms of Use      |
| <b>O</b> SBI                                                                                                  |                                                                      | (                                                                                 | State Bank Collect     |
| State Bank Collect 🗸 State Bank Mops                                                                          | 1                                                                    |                                                                                   |                        |
| State Bank Collect / State Bank Collect                                                                       |                                                                      |                                                                                   | 🕒 Exit                 |
| State Bank Collect                                                                                            |                                                                      | 23-D                                                                              | ec-2021 [05:16 PM IST] |
| Select State and Type of Corporate / Instituti                                                                | on                                                                   |                                                                                   |                        |
| State of Corporate / Institution *                                                                            | Maharashtra •                                                        |                                                                                   |                        |
| Type of Corporate / Institution *                                                                             | Educational Institutions  •                                          |                                                                                   |                        |
|                                                                                                    | l                                                                    | Go                                                                                |                        |
| <ul><li>Mandatory fields are marked with an aste</li><li>State Bank Collect is a unique service for</li></ul> | erisk (*)<br>r paying online to educational institutions, temples, d | charities and/or any other corporates/institutions who maintain their accounts wi | ith the Bank.          |
|                                                                                                    |                                                                      | Drivery Statement   Dicales                                                       | ure Terms of Lise      |

Step 5: You will see following screen and Select options as per following image

| <b>•</b> SBI                                     |                                                    | ( State Bank Collect                          |
|--------------------------------------------------|----------------------------------------------------|-----------------------------------------------|
| State Bank Collect 👻 State Bank Mops             |                                                    |                                               |
| State Bank Collect / State Bank Collect          |                                                    | C• Exit                                       |
| State Bank Collect                               |                                                    | 23-Dec-2021 [05:37 PM IST]                    |
| Select from Educational Institutions             |                                                    |                                               |
| Educational Institutions Name *                  | Select Educational Institutions •                  | Select SHRI GURU                              |
|                                                  | shri guru                                          | GOBIND SINGHJI INST OF                        |
|                                                  | PRINCIPAL, SHRI GURUDEO AYURVED COLLEGE            | ENGG                                          |
| Mandatory fields are marked with an asterisk (*) | SHRI GURU GOBIND SINGHJI INST OF ENGG AND TECH NED |                                               |
| © State Bank of India                            |                                                    | Privacy Statement   Disclosure   Terms of Use |

#### Example

| <b>•</b> SBI                                    |                                  | State Bank Collect                            |
|-------------------------------------------------|----------------------------------|-----------------------------------------------|
| State Bank Collect 👻 State Bank Mops            |                                  |                                               |
| State Bank Collect / State Bank Collect         |                                  | C• Exit                                       |
| State Bank Collect                              |                                  | 23-Dec-2021 [05:17 PM IST]                    |
| Select from Educational Institutions            |                                  |                                               |
| Educational Institutions Name *                 | SHRI GURU GOBIND SINGHJI INST OF |                                               |
|                                                 | Submit Back                      |                                               |
| Mandatory fields are marked with an asterisk (* |                                  |                                               |
| © State Bank of India                           |                                  | Privacy Statement   Disclosure   Terms of Use |

Step 6: You will see following screen Do the selection as per following image

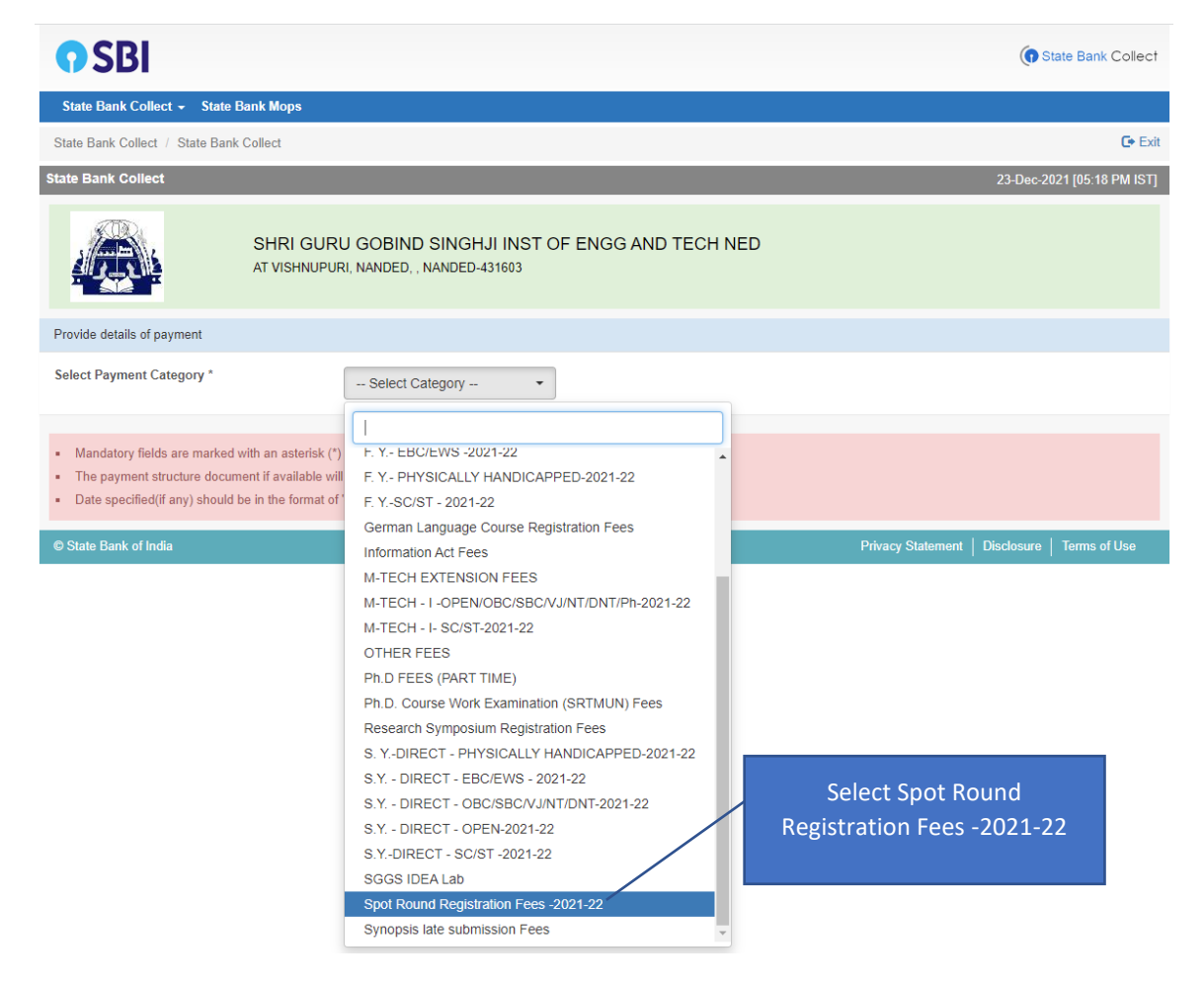

| SHRI GU<br>AT VISHNUP                                                                                    | RU GOBIND SINGHJI IN:<br>PURI, NANDED, , NANDED-431603              | ST OF ENGG AND TECH NED                                                  |
|----------------------------------------------------------------------------------------------------|---------------------------------------------------------------------|--------------------------------------------------------------------------|
| Provide details of payment                                                                               |                                                                     |                                                                          |
| Select Payment Category *                                                                                | Spot Round Registration Fee 🗸                                       | Name of candidate as per dte registration                                |
| Name of Candidate *                                                                                      |                                                                     | DTE application id eg: EN21*****, ME21*****, DSE21*****                  |
| DIE Application ID *                                                                                     |                                                                     | Solast source you want to take admission EV D Tash DCE D Tash M Tash     |
| Course *                                                                                                 | Select Course                                                       | Select course you want to take admission F.Y. B-Tech, DSE B-Tech, M.Tech |
| Date of Birth *                                                                                          |                                                                     |                                                                          |
| Mobile No *                                                                                              |                                                                     |                                                                          |
| Spot Round Registration Fees -2021-22 *                                                                  | 1000                                                                | Fixed:Rs.1000                                                            |
| Remarks                                                                                                  |                                                                     |                                                                          |
| Please enter your Name, Date of Birth (For Pers<br>This is required to reprint your e-receipt / remittar | onal Banking) / Incorporation (Fonce(PAP) form, if the need arises. | or Corporate Banking) & Mobile Number.                                   |
| Name *                                                                                                   |                                                                     |                                                                          |
| Date Of Birth / Incorporation *                                                                          |                                                                     |                                                                          |
| Mobile Number *                                                                                          |                                                                     |                                                                          |
| Email Id                                                                                                 |                                                                     |                                                                          |
| Enter the text as shown in the image $^{\ast}$                                                           |                                                                     | 8BF43                                                                    |
|                                                                                                    |                                                                     | Submit Reset Back                                                        |

### Step 7: You will see following screen and fill in details as per following image

Step 8: after clicking submit you will see following window

| <b>O SBI</b>                                |                                                                                 | G State Bank Collect                          |
|---------------------------------------------|---------------------------------------------------------------------------------|-----------------------------------------------|
| State Bank Collect 👻 State Bank Mops        |                                                                                 |                                               |
| State Bank Collect / State Bank Collect     |                                                                                 | C+ Exit                                       |
| State Bank Collect                          |                                                                                 | 23-Dec-2021 [05:52 PM IST]                    |
| SHRI O<br>AT VISH                           | GURU GOBIND SINGHJI INST OF ENGG AND TECH NED<br>NUPURI, NANDED., NANDED-431603 |                                               |
| Verify details and confirm this transaction |                                                                                 |                                               |
| Category                                    | Spot Round Registration Fees -2021-22                                           |                                               |
| Name of Candidate                           | SACHIN WATTAMWAR                                                                |                                               |
| DTE Application ID                          | EN21123456                                                                      |                                               |
| Course                                      | F.Y. B-Tech                                                                     |                                               |
| Date of Birth                               | 22/07/2003                                                                      |                                               |
| Mobile No                                   | 9876543219                                                                      |                                               |
| Spot Round Registration Fees -2021-22       | 1000                                                                            |                                               |
| Total Amount                                | INR 1,000.00                                                                    |                                               |
| Remarks                                     |                                                                                 |                                               |
| Please ensure that you are making the p     | ayment to the correct payee.                                                    | Click Confirm                                 |
|                                             | Confirm Cancel                                                                  |                                               |
| © State Bank of India                       |                                                                                 | Privacy Statement   Disclosure   Terms of Use |

Step 9: after Confirm you will be directed to payment page where you can choose the option of your choice

| STATE BANK COLLECT MULTI OPTION PAYMENT SYSTEM                                                                                                    |                                                                     |                                                                         |
|----------------------------------------------------------------------------------------------------|---------------------------------------------------------------------|-------------------------------------------------------------------------|
| Net Banking                                                                                                    |                                                                     |                                                                         |
| Cuck Heree                                                                                                    | Cither Banks Internet Banking<br>Bank Charges Rs 17.7<br>CLICK HERE |                                                                         |
| This payment mode is not available between 23:30 hours IST and 00:30 hours IST                                                                                                    |                                                                     |                                                                         |
| RuPays<br>Rupay Debit Card<br>Bank Changes Rs 0.0<br>CLICK HERE<br>Foreign Card<br>Bank Changes<br>NOT ENABLED                                                                             | Credit Cards<br>Bank Charges: R3 12 90<br>CLICK HERE                | Prepid Card<br>(incl Rupay PPC)<br>Brak Charges: Rs 12 99<br>CLICK HERE |
| Other Payments Modes UPI is not available between 22 30 hours IST and 22 30 hours IST UPI is not available between 22 30 hours IST and 22 30 hours IST UPI Bank Charges: Rs 0.0 CLICK HERE | NETT<br>NETTRTOS<br>Bank Charges: Rs 15.0<br>CLICK HERE             | SBI Branch<br>Bank Charges. Rs 59 0<br>CLICK HERE                       |

Step 10: Do payment and save pdf for upload in google form.